# Instrukcja użytkowania dla posiadacza karty AP Wilson

www.apwilson.com

RHA\_APW Instrukcja użytkowania dla posiadacza karty \_20160916

# Spis treści

| 1 P  | lastikowa karta                        | 3  |
|------|----------------------------------------|----|
| 1.1  | Logowanie                              | 3  |
| 1.2  | Aktywacja karty                        | 4  |
| 1.3. | Aktywacja głównego menu                | 7  |
| 2 D  | oładowywanie karty                     | 7  |
| 3. I | nne funkcje                            | 8  |
| 3.1  | Przegląd historii transakcji           | 8  |
| 3.2  | Zmiana hasła                           | 9  |
| 3.3  | Zgłoszenie utraty, kradzieży karty1    | 1  |
| 3.4  | Zobaczenie kodu PIN14                  | ł  |
| 3.5  | Obejrzenie profilu15                   |    |
| 4 Za | ałączenie dokumentów właściciela karty | 17 |
| 4.1  | Kroki załączania dokumentów17          | ,  |

Informujemy, że stale ulepszamy nasze usługi i dodajemy nowe funkcje i aplikacje, dlatego też dokumentacja od czasu do czasu ulega aktualizacji.

### 1 Plastikowa karta

#### 1.1 Logowanie

- 1. Proszę odwiedzić stronę <u>www.apwilson.com/rha/</u> i zalogować się na koncie online.
- Dane potrzebne do logowania zostały wysłane na podany adres e-mailowy, na podstawie zamówienia karty

(Nazwa użytkownika I hasło).

3. Hasło jednorazowego użytku należy zmienić po pierwszym logowaniu. Prosimy wybrać takie hasło, które składa się co najmniej z 7 znaków i zawiera zarówno litery jak i cyfry (minimum 1 cyfrą).

| CHANGE PASSWORD    |                                                  |
|--------------------|--------------------------------------------------|
| ACTIVATE YOUR CARD | eret.                                            |
| VIEW YOUR PIN      |                                                  |
|                    | CHANGE PASSWORD ACTIVATE YOUR CARD VIEW YOUR PIN |

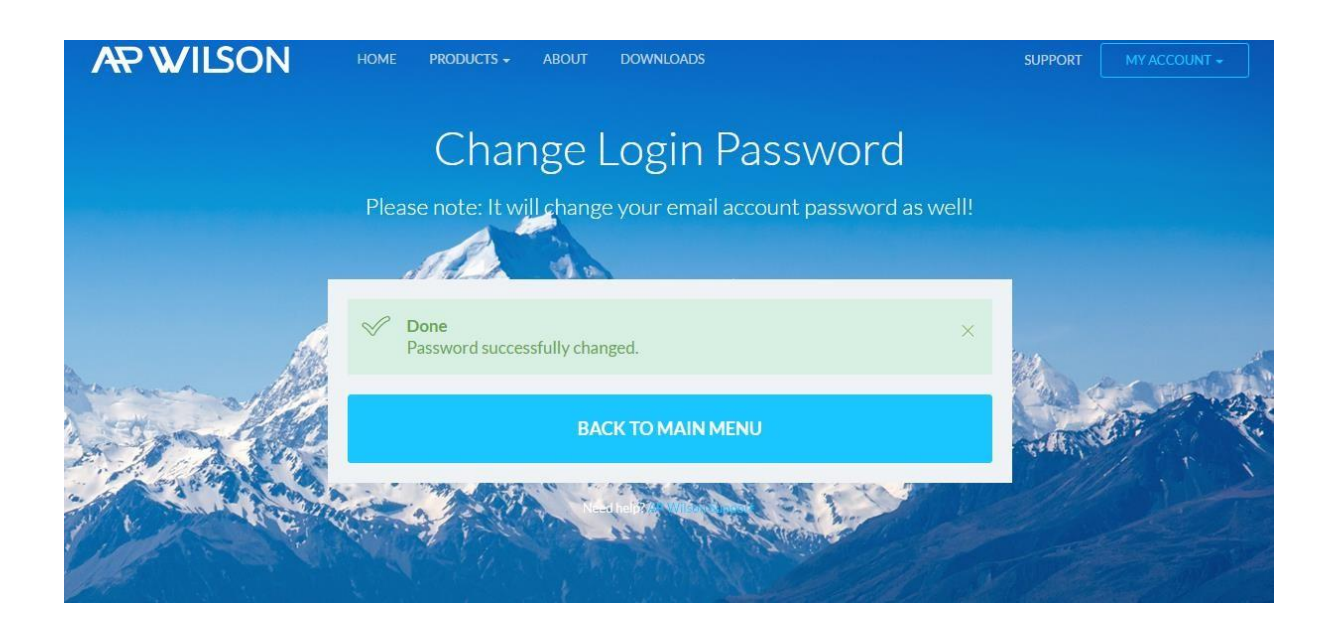

# 1.2 Aktywacja karty

Po udanej zmianie hasła można aktywować kartę.

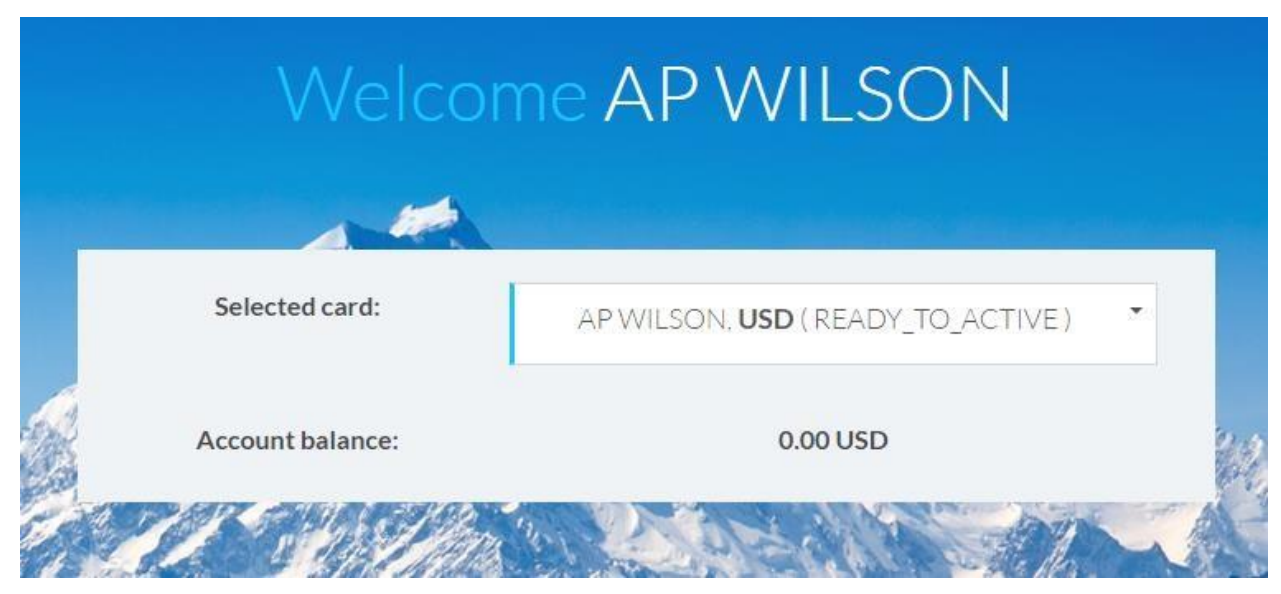

1. Należy wybrać kartę w następujący sposób:

2. Należy wybrać przycisk "Activate Your Card"

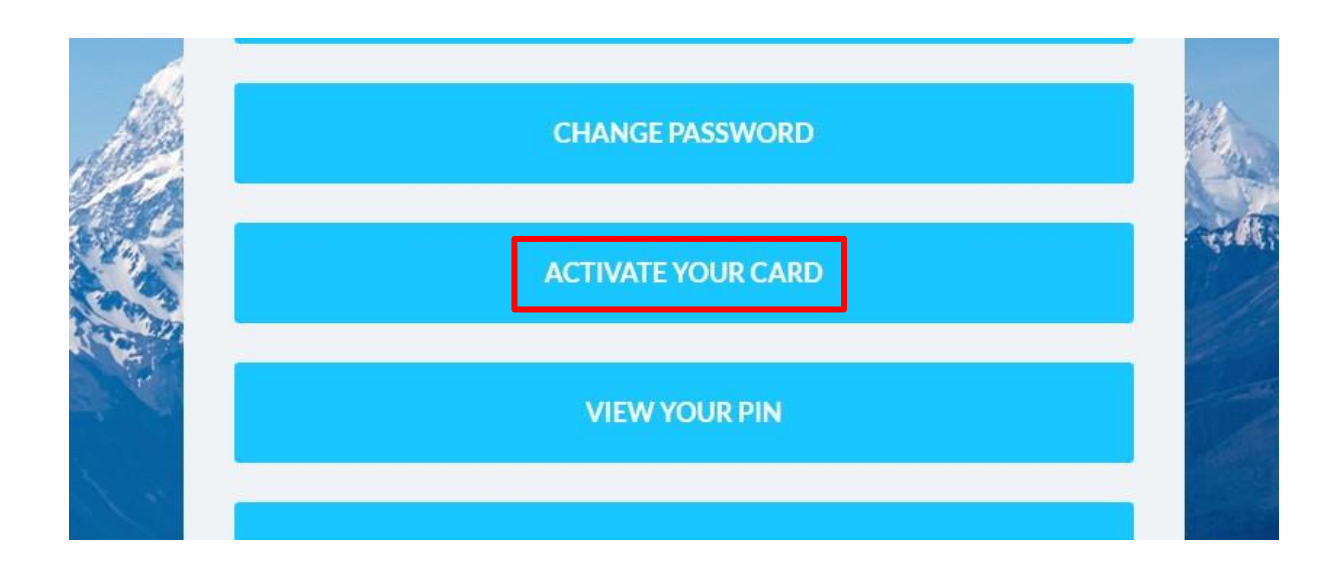

- 3. Przekierowanie na stronę aktywacji
- Proszę podać 4 ostatnie cyfry numeru karty, przeczytać uważnie dokumenty "Terms and Conditions" i "Privacy Policy", a następnie zaznaczyć, że zostają zaakceptowane i przycisnąć na przycisk 'Send'.

|           | Ad                 | ctivate Card                                         |       |
|-----------|--------------------|------------------------------------------------------|-------|
|           | Selected card:     | AP WILSON, <b>HUF</b> ( READY_TO_ACTIVE )            | *     |
|           | Account balance:   | 0.00 HUF                                             |       |
|           | MANDA              |                                                      | 4.4   |
|           | Cardnumber last    | t four digits*                                       |       |
|           | I have read and ag | gree to the Terms and Conditions and Privacy Policy. | dand! |
| North Co  |                    | SEND                                                 | 1     |
| all Maria |                    |                                                      |       |

| Act                        | ivate Card                              |        |
|----------------------------|-----------------------------------------|--------|
| Selected card:             | AP WILSON, <b>HUF</b> (READY_TO_ACTIVE) |        |
| Account balance:           | 0.00 HUF                                |        |
| alend da 🗧                 |                                         | 142    |
| Vour card is now activated |                                         | ×      |
| BA                         | ACK TO MAIN MENU                        |        |
| Ne                         | red help? AP Wilson Support             | Set al |

5. Po udanej aktywacji na ekranie pojawia się wiadomość "Your card is now activated".

#### 1.3. Aktywacja głównego menu

- 1. Prosimy wybrać jedną kartę w celu aktywacji głównego punktu menu
- Po wyborze karty nad punktami menu natychmiast pojawi się Saldo karty (Account Balance). Saldo pokazuje na Państwa karcie wartość voucherów do wykorzystania (voucher value/VV) w walucie karty. Np. Account Balance: 10.000,00 VV (HUF) oznacza, że można wykorzystać 10.000,-HUF.

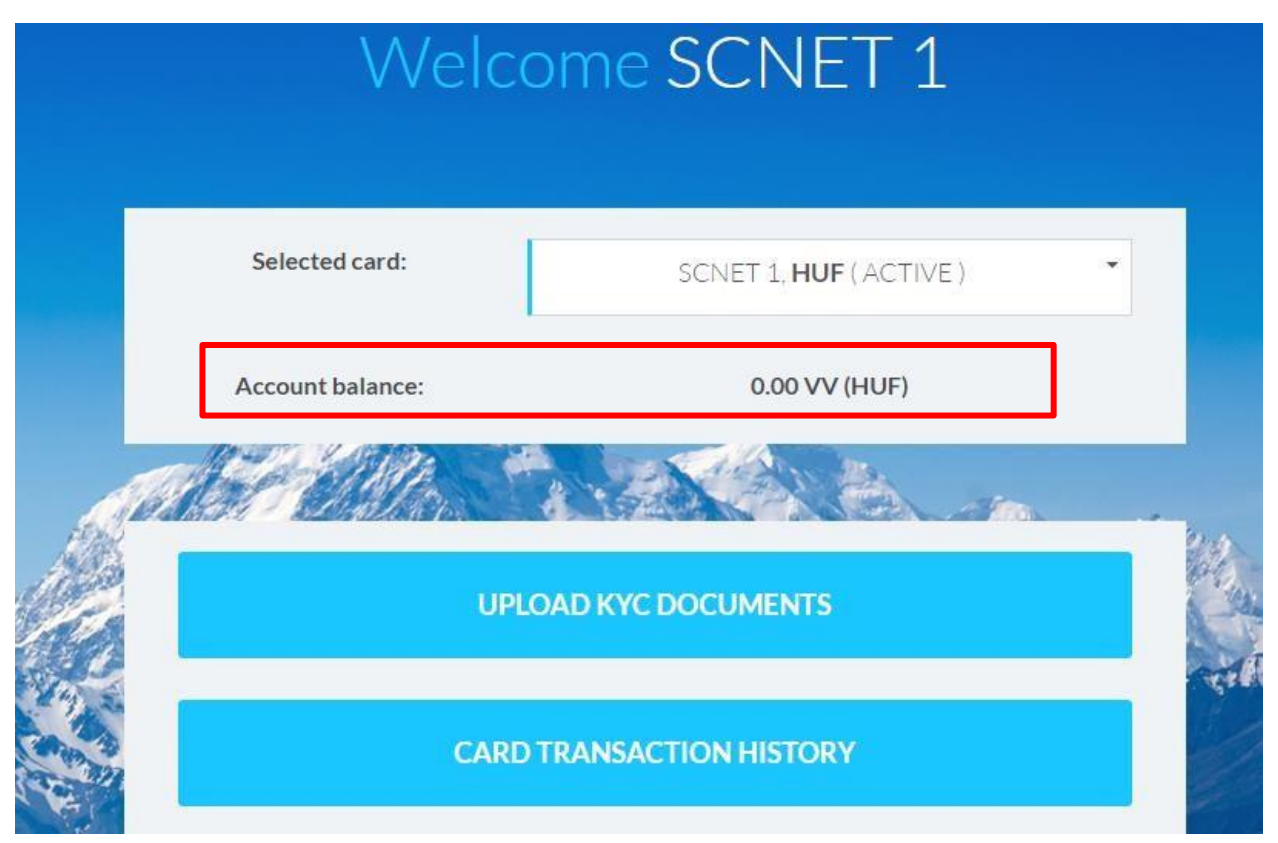

#### 2 Doładowanie karty

 Na karcie można umieścić wartość vouchera poprzez biuro internetowe zapewnione przez Pana/Pani partnera biznesowego. Prosimy poszukać w biurze internetowym informacji dotyczących partnera biznesowego lub innych informacji zapewnionych przez partnera.

# 3. Inne funkcje

# 3.1 Przegląd historii transakcji

1. W celu przeglądu historii transakcji należy wybrać z głównego menu 'Card Transaction History'!

|                                                                                                    | Welco            | ome SCNET 1           |
|----------------------------------------------------------------------------------------------------|------------------|-----------------------|
|                                                                                                    | Selected card:   | SCNET 1, HUF (ACTIVE) |
|                                                                                                    | Account balance: | 0.00 VV (HUF)         |
|                                                                                                    | UPL              | OAD KYC DOCUMENTS     |
| and the second second s | CARD             | TRANSACTION HISTORY   |

2. Należy wybrać przedział czasu, który chcemy widzieć.

| Card:*      | Gabriel, Peter, <i>SCNET 1</i> - HUF (ACTIVE) | • |
|-------------|-----------------------------------------------|---|
| Date from:* | 2016                                          | • |
|             | August                                        | • |
|             | 16                                            | 7 |
| Date to:*   | 2016                                          | • |
|             | September                                     | • |
|             | 16                                            | * |
|             | GET HISTORY                                   |   |

#### 3.2 Zmiana hasła

W celu bezpieczeństwa swoje hasło można zmienić w dowolnej chwili.

1. Należy wybrać w głównym menu 'Change Password'

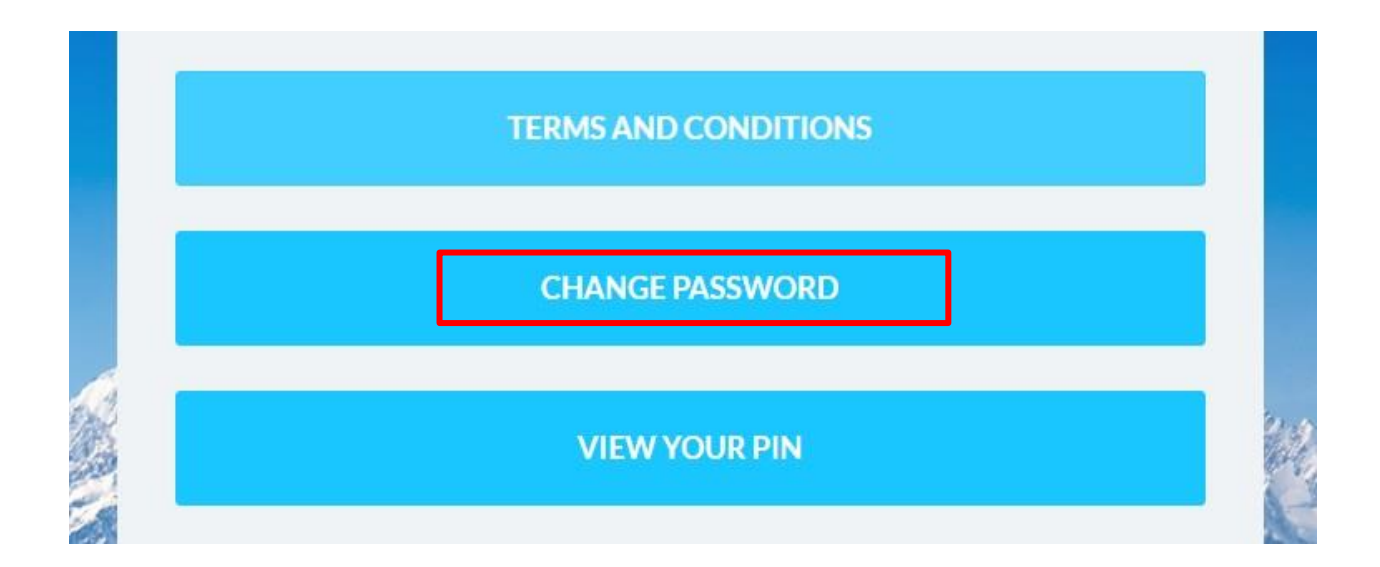

2. W celu zmiany hasła należy postępować zgodnie z poleceniami: Najpierw należy podać stare hasło w polu "Old password", a następnie podać nowe hasło w polu "New password", a potem w celu potwierdzenia wpisać ponownie nowe hasło w polu "New password again" i kliknąć na przycisk "Send".

| Old password*       |                |   |
|---------------------|----------------|---|
| New password*       | 6-20 character | ( |
| New password again* | 6-20 character |   |

 Jeśli zmiana powiodła się, wtedy przy następnym i kolejnych logowaniach należy korzystać z nowego hasła.

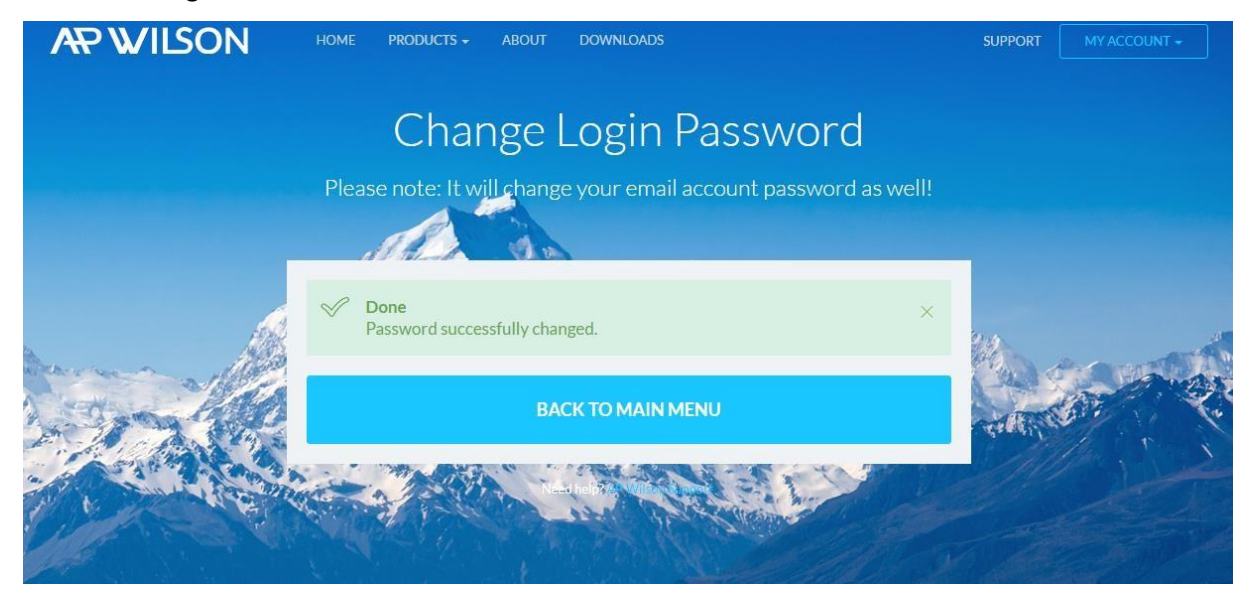

# 3.3 Zgłoszenia zagubienia, kradzieży karty

W przypadku zagubienia, kradzieży lub uszkodzenia karty, prosimy natychmiast powiadomić nas o tym!

- 1. Należy zalogować się na koncie AP Wilson online www.apwilson.com/rha
- 2. Wybrać kartę
- 3. Wybrać z głównego menu 'Lost and Stolen'

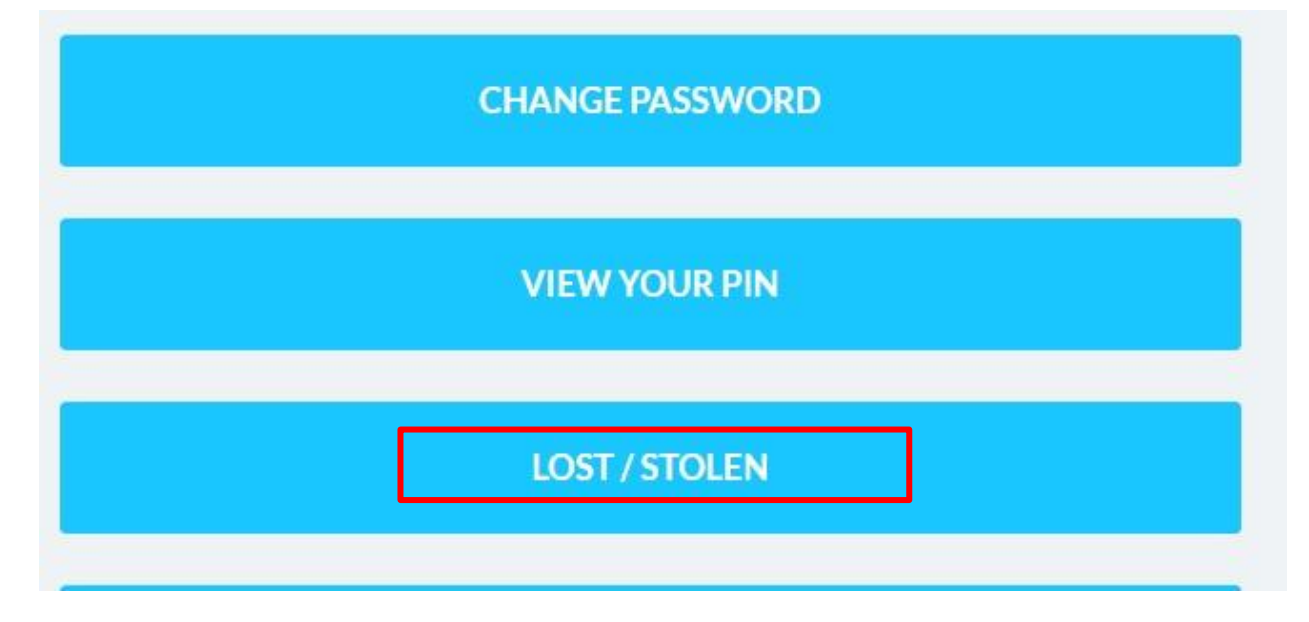

4. Należy postępować zgodnie z poleceniami, wpisać powód zastrzeżenia karty.

| Block Card |                  |                                |       |
|------------|------------------|--------------------------------|-------|
|            | 14               |                                |       |
|            | Selected card:   | AP WILSON, <b>HUF</b> (ACTIVE) |       |
|            | Account balance: | 300.00 HUF                     | 10    |
|            | <u>I Mar</u>     |                                | ciff, |
| -          | Reason for bloc  | king card*                     |       |
| 1          |                  | SEND                           |       |

|   | Block Card              |                                |     |
|---|-------------------------|--------------------------------|-----|
|   |                         |                                |     |
|   | Selected card:          | AP WILSON, <b>HUF</b> (ACTIVE) |     |
|   | Account balance:        | 300.00 HUF                     |     |
|   |                         |                                |     |
|   | ✓ Done<br>Card blocked. | ×                              |     |
|   |                         |                                |     |
| * | Б                       | ACK TOMAIN MENU                | -76 |

#### 3.4 Zobaczenie kodu PIN

Po aktywacji karty lub jeśli zapomniano kod PIN zawsze można zobaczyć korzystając z pomocy poniższej funkcji.

1. W celu zobaczenia kodu PIN należy wybrać kartę iz głównego menu 'View your PIN'

| CHANGE PASSWORD |
|-----------------|
| VIEW YOUR PIN   |
| LOST / STOLEN   |

 System wyśle na ten adres mailowy hasło jednorazowego użytku, które jest zgodne z nazwą użytkownika. Prosimy wpisać to hasło w pojawiające się okienko. Pana/Pani kod PIN na kilka sekund pojawi się na ekranie.

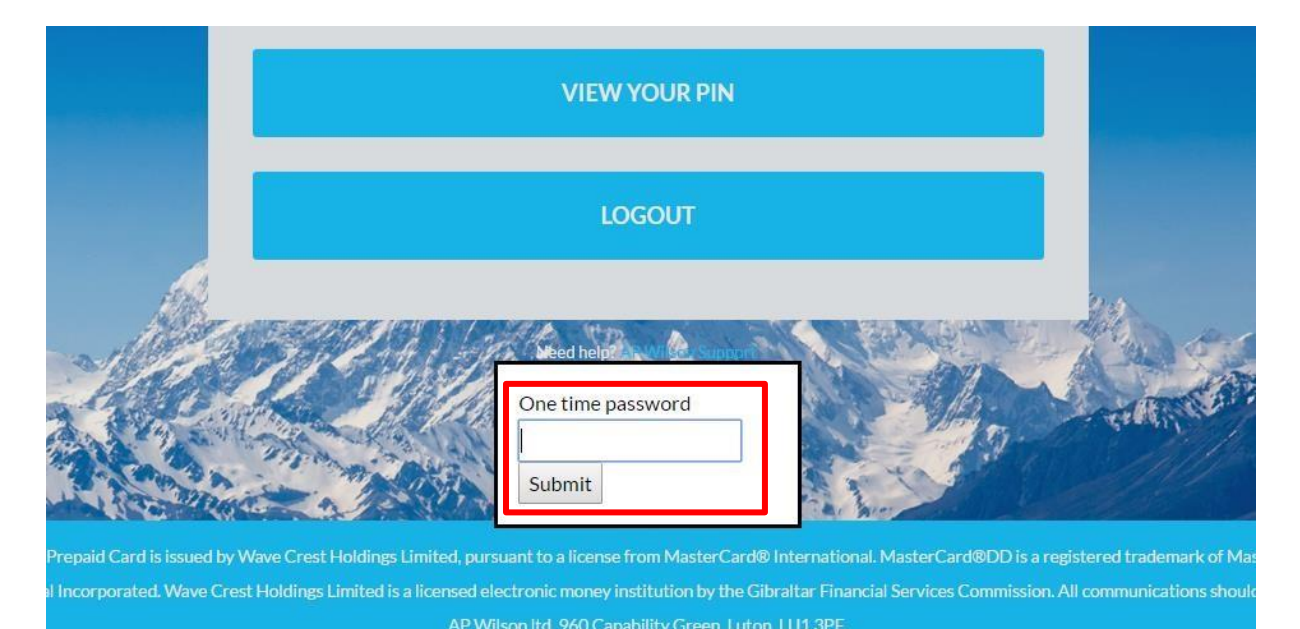

3. Prosimy o zapamiętanie kodu PIN, ponieważ będzie on potrzebny przy pobieraniu gotówki z bankomatu i przy płatnościach podczas zakupów. Nigdy nie należy przechowywać kodu PIN obok karty! Nigdy nie należy podawać nikomu kodu PIN!

## 3.5 Obejrzenie profilu

1. Zawsze można zobaczyć dane konta, jeśli z głównego menu wybrany zostanie 'View Profile'.

| AP WILSON             | HOME PRODUCTS - ABOUT | DOWNLOADS             | SUPPORT | MYACCOUNT +  |
|-----------------------|-----------------------|-----------------------|---------|--------------|
|                       |                       |                       |         | Card Account |
|                       |                       | me SCNET 1            |         | View Profile |
|                       |                       |                       |         | Logout       |
|                       | Selected card:        | SCNET 1. HUF (ACTIVE) | •       |              |
| man Al                | Account balance:      | 0.00 VV (HUF)         | (3)     |              |
| and the               | L Milles              |                       | and a   | 64.          |
| Constant Services     | UPLO                  | AD KYC DOCUMENTS      |         | and a        |
| and the second second | CARD T                | RANSACTION HISTORY    |         |              |
| n-com/Mw/sistomer     |                       |                       |         |              |

2. W celu dodania nowego adresu mailowego do powiadomień, należy wypełnić potrzebne pola i przycisnąć przycisk 'Save'.

| Contact person       | AP Wilson                                    |
|----------------------|----------------------------------------------|
| Contact phone        | +36706002330                                 |
| Contact email        | xyz@apwilson.com                             |
| Notifications emails |                                              |
|                      | Comma separated e-mail addresses             |
|                      | SAVE                                         |
|                      |                                              |
|                      | BACK TO MAIN MENU                            |
| Mar 20               | Need help? AP Wilson Support<br>User's guide |

3. W celu zmiany danych osobowych, należy nawiązać kontakt z naszym Biurem Obsługi Klienta pod adresem e-mailowym <a href="mailto:support@apwilson.com">support@apwilson.com</a> .

# 4 Załączenie dokumentów właściciela karty

Jeśli Pan/Pani lub pracodawca złoży zamówienie na kartę, proces produkcji karty zostanie rozpoczęty I karta zostanie przygotowana w ciągu 2 dni. Karta zostaje wydana na podstawie danych podanych w zamówieniu. O ile Pan/Pani lub pracodawca/partner biznesowy chciałby doładować kartą kwotą przekraczającą 2500 Eur (lub równowartością kwoty określonej w Tabeli Limitów (Limit Schedule) w innej walucie), wtedy konieczne jest podanie dalszych informacji osobistych. Limity karty są określone na podstawie tzw. kwalifikacji KYC (Know Your Customer) właściciela (patrz tabela Limitów). Limity związane z kartą w przypadku złożenia potrzebnej dokumentacji można zwiększyć do następnego poziomu.

W celu podniesienia kwalifikacji KYC potrzebne jest załączenie następujących dokumentów: dokument potwierdzający tożsamość: paszport, dowód osobisty, inny dokument urzędowy; dokument potwierdzający miejsce zamieszkania: karta meldunkowa, rachunek za media lub inny urzędowy rachunek lub zaświadczenie. Załączone dokumenty przed zmianą kwalifikacji zostaną sprawdzone.

### 4.1 Kroki dotyczące załączenia dokumentów

- 1. Należy odwiedzić stronę <u>https://apwilson.com/wavecrest/</u> i zalogować się na koncie online.
- 2. Należy wybrać 'Upload KYC Documents'

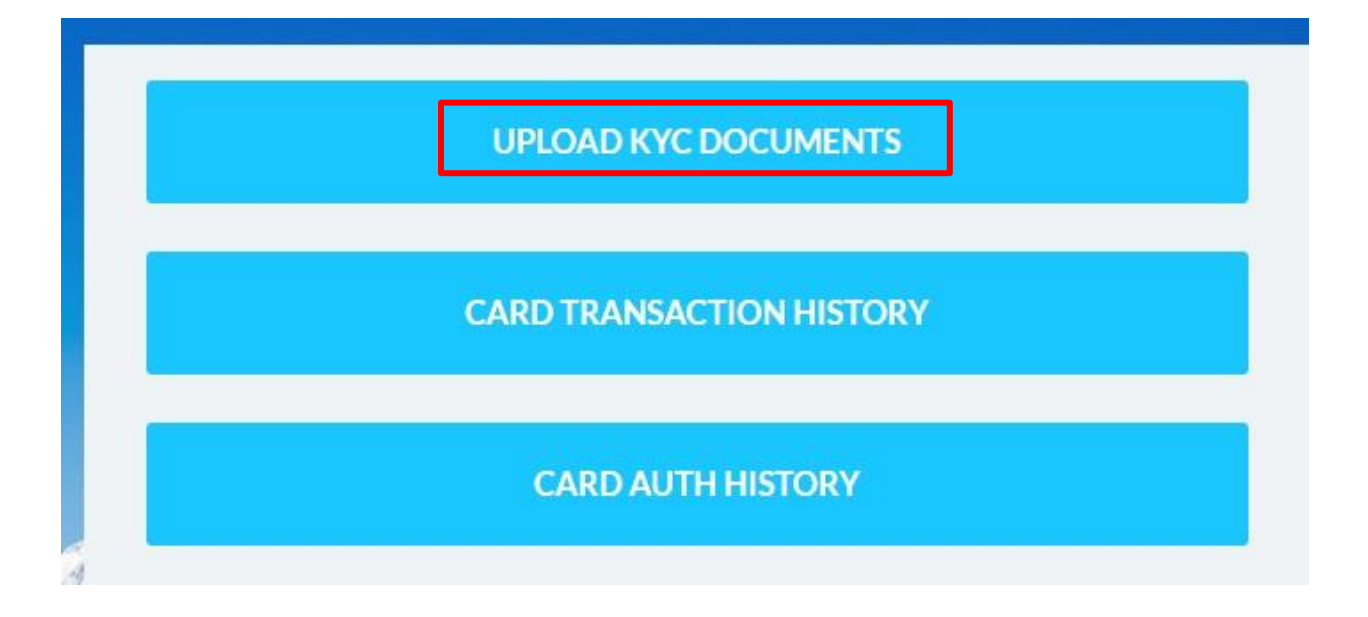

3. Należy wybrać dokumenty, które chce Pan/Pani załączyć i nacisnąć przycisk 'Upload'.

| Valid file types are: *.jpg,<br>*.png, *.pdf |                                          |
|----------------------------------------------|------------------------------------------|
| Proof of identity<br>document*               | Fájl kiválasztása Nincs fájl kiválasztva |
| Proof of address<br>document*                | Fájl kiválasztása Nincs fájl kiválasztva |
|                                              | UPLOAD                                   |

Zwracamy uwagę na to, że przyjmowane są również czarno-białe kopie, ale zarówno kolorowe jak i czarnobiałe kopie muszą być odpowiedniej jakości, na których widoczna jest twarz i wszystkie cechy są w pełni rozpoznawalne.

Wiadomość dotycząca zabezpieczeń: AP Wilson nigdy nie prosi o podanie żadnych danych osobowych takich jak kod PIN, hasło lub aby otworzyć konto poprzez link wysłany mailem.